# Delegieren von Aufgaben an Mitarbeiterinnen im Online Portal

Im Online Portal der KV Hamburg ist vorgesehen, dass ein Teil der Berechtigungen an Mitarbeiterinnen übertragen wird. Anhand eines Beispiels zeigen wir Ihnen die Vorgangsweise.

Aufgabenstellung: Sie möchten das eine Ihrer Mitarbeiterinnen die Impfdokumentation ans RKI meldet.

#### **Anmeldung Online Portal**

Melden Sie sich mit Ihren Zugangsdaten am Onlineportal der KV Hamburg an.

| Wir Arbeiten namburg<br>gr Ihre Gesundheit<br>ie befinden sich hier: Anmeldung | g ans Online Portal                                                                                                    |
|--------------------------------------------------------------------------------|----------------------------------------------------------------------------------------------------|
|                                                                                | Anmeldung                                                                                                    |
| agen?<br>Jen Sie an:                                                           | Benutzer mit Benutzername und Passwort                                                                                                    |
| n <u>focenter</u><br>el. 040/22802-900                                         | Anneldung mit Benutzername und Passwort Anneldon                                                                                                    |
|                                                                                | Begildheren<br>Passwort.verpossen?                                                                                                    |
|                                                                                | Benutzer mit Karte                                                                                                    |
|                                                                                | Legin per Applet                                                                                                    |
|                                                                                | Begistrenung, ber Karte                                                                                                    |
|                                                                                | Registrierung für externe Leistungserbringer                                                                                                    |
|                                                                                | Readehenna zur Einrechung von Leistungen/Sachkoden nach C-Bed/ Min note KV-<br>Mitsteinder<br>Begastenarg für im ingefehrtnum table Leistungentninger<br>Begastenarg von Nicht-Mitssaarzehn für die Abrichtung von Leistungen nach<br>Inschendelsung |

( Lav

Nach erfolgreicher Anmeldung gehen Sie wie folgt vor:

### **Neues Konto anlegen**

Anlage der Mitarbeiterdaten über das Menü "Einstellungen" "Mitarbeiterverwaltung" "Mitarbeiter anlegen"

Folgende Eingaben sind notwendig: Vorname, Nachname, Benutzername (MA- ist immer vorgegeben)

#### Passwort

(\*Regeln zur sicheren Passwortvergabe sind zu beachten).

Die Richtigkeit der Angaben ist zu bestätigen ("Ich stimme zu" Häkchen setzen).

Über "Anlegen" wird ein neues Konto angelegt.

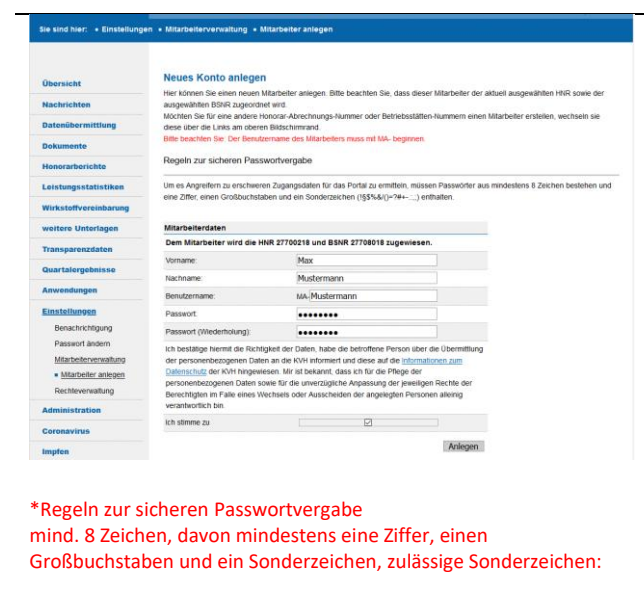

! § \$ % & / ( ) = ? # + - . : , ;)

#### Rechteverwaltung

Angelegte Mitarbeiterinnen auswählen und entsprechende Rechte vergeben.

Anmerkung:

Bei einer größeren Anzahl von Betriebsstätten hat man die Möglichkeit im unteren Teil (hier BSNR 027708018) Mitarbeiterinnen auch Rechte für nur eine oder mehrere Betriebsstätten zuzuordnen.

| Übersicht            | Rechteverwaltung                 |                         |                                           |                                          |
|----------------------|----------------------------------|-------------------------|-------------------------------------------|------------------------------------------|
|                      | Hier können Sie Ihren Angestellt | en Rechte zuordnen.Ma   | arkieren Sie dazu die Menüpunkte, die Ih  | Mitarbeiter in zur Verfügung haben soll. |
| Nachrichten          | Möchten Sie weitere Mitarbeiter  | hinzufügen, können Sie  | dies mit einem Klick auf 'Mitarbeiter ar  | legen' tun.                              |
| Datenübermittlung    | Mitarbeiter anlegen              |                         |                                           |                                          |
| Dokumente            | Ma                               | ax Mustermann           | v                                         |                                          |
| Honorarberichte      |                                  |                         |                                           |                                          |
| Leistungsstatistiken | Datenübermittlung                |                         |                                           |                                          |
| Winkstellungsighamme | KV Abrechnung                    |                         |                                           |                                          |
| wirkstonvereinbarung | DMP-Dokumentation                |                         |                                           |                                          |
| weitere Unterlagen   | Erreichbarkeit erfassen          | nische 🗂                |                                           |                                          |
| Transparenzdaten     | Barrierefreiheit melden          |                         |                                           |                                          |
| Quartalergebnisse    | Anwendungen                      |                         |                                           |                                          |
| Anwendungen          | SQS Wundinfektion                |                         |                                           |                                          |
|                      | eDoku                            |                         |                                           |                                          |
| Einstellungen        | Terminservicestelle              |                         |                                           |                                          |
| Benachrichtigung     | Rolegensuche Kev                 |                         |                                           |                                          |
| Masheleneovaluna     | molitoku (RKI-Meidung)           |                         |                                           |                                          |
| Bechteverwaltung     | Impfen Anwendung                 |                         |                                           |                                          |
| Administration       |                                  |                         |                                           |                                          |
| Administration       | Zurücksetzen Vorgabew            | erte laden   Übernel    | hmen                                      |                                          |
| Coronavirus          |                                  |                         |                                           |                                          |
| Impfen               | Betriebsstatten zuordnen         |                         |                                           |                                          |
| Abmelden             | Hier können Sie dem ausgewähl    | ten Mitarbeiter weitere | Betriebsstätten zuordnen. Sie erhalten an | ßerdem eine Übersicht über die           |
|                      | Betriebsstätter (22206018) B     | es Mitarbeiters.        |                                           |                                          |
|                      | Zuordnen                         | euleostatteo -          |                                           |                                          |
|                      | BSNR                             | Name                    | Anschrift                                 |                                          |
|                      |                                  |                         | ,,,,,,,,,,,,,,,,,,,,,,,,,,,,,,,,,,,,,,,   |                                          |

### Zuteilung der Berechtigung

"Impfdoku (RKI-Meldung)" und wichtig!!! "Impfen Anwendungen" anklicken. Die vergebenen Rechte müssen mit "Übernehmen" bestätigt werden.

Der Vorgang ist abgeschlossen.

| sicht               | Rechteverwalt         | ung                                   |                                                                         |
|---------------------|-----------------------|---------------------------------------|-------------------------------------------------------------------------|
|                     | Hier können Sie Ihre  | n Angestellten Rechte zuordnen Mark   | aren Sie dazu die Menüpunkte, die Ihr Mitarbeiter in zur Verfügung habe |
| nenten              | Möchten Sie weitere   | Mitarbeiter hinzufügen, können Sie di | is mit einem Klick auf 'Mitarbeiter anlegen' tun.                       |
| nübermittlung       | Mitarbeiter anleg     | en                                    |                                                                         |
| mente               |                       | Max Mustermann                        |                                                                         |
| rarberichte         |                       |                                       |                                                                         |
| ungsstatistiken     | Datenübermittiu       | ng 🗆                                  |                                                                         |
|                     | KV Abrechnu           | ing 🗆                                 |                                                                         |
| stoffvereinbarung   | DMP-Dokum             | entation                              |                                                                         |
| ere Unterlagen      | Sprechstund           | en u. telefonische                    |                                                                         |
| parenzdaten         | Barrierefreih         | eit meiden                            |                                                                         |
| talemobaisse        | Anwendungen           |                                       |                                                                         |
| and gennove         | SQS Wundin            | fektion 🗆                             |                                                                         |
| ndungen             | eDoku                 |                                       |                                                                         |
| ellungen            | Terminservic          | estelle 🗆                             |                                                                         |
| nachrichtigung      | Kollegensuc           | te KBV                                |                                                                         |
| isswort ändern      | impfen                |                                       |                                                                         |
| tarbeiteoverwaltung | Impfdoku (Ri          | (I-Meldung)                           |                                                                         |
| chtevenvaltung      | Impfen Anwe           | ndung 🛛                               |                                                                         |
| nistration          | Zurücksetzen          | Vorgabewerte laden Übernehm           | en                                                                      |
| navirus             |                       |                                       |                                                                         |
| m                   | Betriebsstätten zuore | Inen                                  |                                                                         |
| lden                | Hier können Sie dem   | ausgewählten Mitarbeiter weitere Bet  | iebsstätten zuordnen. Sie erhalten außerdem eine Übersicht über die     |
|                     | zugeordneten Betrie   | bsstätten des Mitarbeiters.           |                                                                         |
|                     | Betriebsstätte: (27   | 706018) Betriebsstätte6 🖂             |                                                                         |
|                     | Zuordnen              |                                       |                                                                         |
|                     | BSNR                  | Name                                  | Anschrift                                                               |
|                     |                       |                                       |                                                                         |

Anmerkung:

Wenn "Impfen Anwendungen" nicht als Recht vergeben wird kann die Anwendung "Impfdoku (RKI-Meldung)" nicht aufgerufen werden. Das hat technische Gründe, die wir hier nicht weiter erläutern.

## Anmeldung mit den neu erstellten Zugangsdaten

#### **Anmeldung Mitarbeiterinnen**

Nun können sich Mitarbeiterinnen mit den Zugangsdaten und dem vergebenen Password am Online Portal der KV Hamburg anmelden.

Wichtiger Hinweis: Voraussetzung für die RKI Meldung ist der Zugang Onlineportal der KVH über das SNK (https://portal.kvhh.kvsafenet.de/eHealthPortal/). Daten ans RKI können nur über diesen Weg gemeldet werden.

Mitarbeiterinnen haben nur eine begrenzte Menüleiste.

In unserem Beispiel sind hier nur die Menüpunkte

- "Übersicht" Nachrichten, aktuelle Dokumente
- "Einstellung" ändern des Passworts
- "Impfen" Imfdoku (RKI Meldung) zu sehen.

Bei der Vergabe anderer Rechte werden abweichende Menüpunkte zu sehen sein.

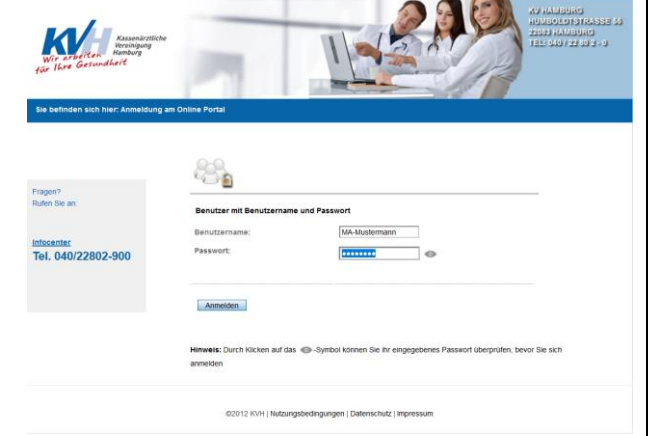

#### Anmerkung:

Der Benutzername ist <u>immer</u> mit "MA-BENUZTERNAME" anzugeben.

| Übersicht<br>Einstellungen | Übersicht                                   | Übersicht                                  |  |  |  |  |
|----------------------------|---------------------------------------------|--------------------------------------------|--|--|--|--|
| Impfen                     | Aktuelle ungelesene Nachrichten             | Aktuelle Dokumente                         |  |  |  |  |
| Abmelden                   | Sie haben teinen Jugriff auf diese Resource | Sie haben keinen Zugriff auf dese Resource |  |  |  |  |
|                            |                                             |                                            |  |  |  |  |

# Übertragen der Impfdokumentation an das RKI

Über den Menüpunkt "Impfen" "Impfdoku (RKI-Meldung)" können Mitarbeiterinnen nun im Auftrag ihrer Praxis die Daten an das RKI übermitteln.

Menü "Impfen" "Impfdoku (RKI-Meldung)"

"Anwendung Impfdoku (RKI-Meldung)" ausführen.

Externer Aufruf der "Anwendung Impfdoku (RKI-Meldung)".

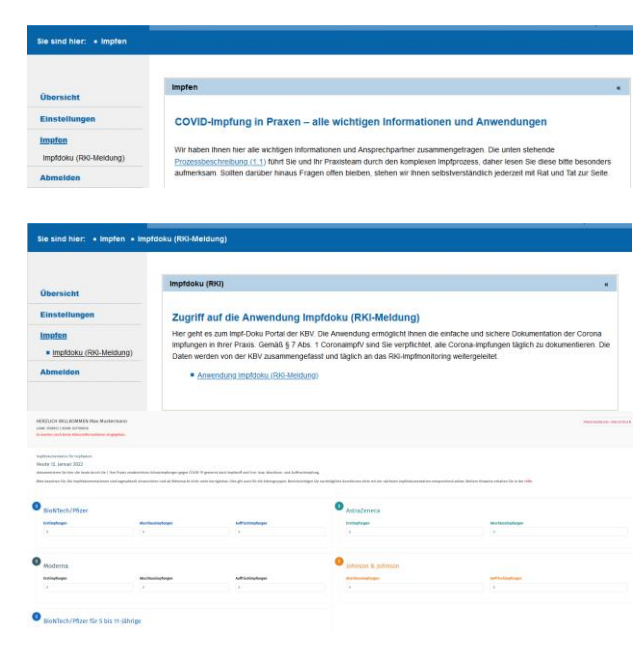